# Webová aplikace – stručný návod pro rodiče

### NESDĚLUJTE SVÉ PŘIHLAŠOVACÍ ÚDAJE SVÝM DĚTEM ANI NIKOMU JINÉMU! DĚKUJEME

 rodiče i žáci se přihlašují pomocí přihlašovacích údajů, které obdrželi ve škole

rodičovský přístup má více oprávnění a možností, proto není vhodné, aby rodiče

předali své rodičovské údaje svým dětem

přístup do aplikace je možný pomocí ikony umístěné na webových stránkáchškoly nebo na adrese <u>https://zschynava.bakalari.cz/login</u>
v přihlašovacím okně vyplní rodič údaje (přihlašovací jméno a heslo), které mu předal třídní učitel

|        | Přihlášení                                                |
|--------|-----------------------------------------------------------|
| ٢      | Odhlášení proběhlo úspěšně.<br>Můžete se přihlásit znovu. |
| Přihla | šovaci jméno                                              |
| Heslo  |                                                           |
| Zűs    | stat přihlášen(a) <u>Zapomenuté heslo</u>                 |
|        | Přihlásit                                                 |

## 🗘 BAKALÁŘI

ZŠ a MŠ

Chyňava

Úvod

- > Osobní údaje
- > Klasifikace
- > Výuka

Průběžná absence

- > Komens
- Knihovna
- > Nástroje
- > 0 aplikaci

## Přihlášení

 po přihlášení se otevře webového prostředí, kde si lze pomocí nabídky na levé straně zvolit potřebnou aplikaci

- na úvodní obrazovce se zobrazuje

- průběžná klasifikace,
- upozornění na aktuality,
- domácí úkoly žáků
- upozornění na nové známky

#### Klasifikace

 klasifikace umožňuje rodičům zobrazit průběžnou klasifikaci aktuálního pololetí a podívat se na případná výchovná opatření udělená žákovi

#### / Klasifikace

Průběžná klasifikace Pololetní klasifikace Výchovná opatření Opravné zkoušky

### Výuka Rozvrh Suplování Domácí úkolv

#### Výuka

- pod touto nabídkou se skrývá aktuální rozvrh,
- suplování
- zadané domácí úkoly
- také přehled předmětů s vyučujícími

### Systém KOMENS

- Komens Poslat zprávu Přijaté zprávy Odeslané zprávy Nástěnka
- tento systém slouží ke komunikaci mezi rodiči a vyučujícími
- komunikovat prostřednictvím tohoto systému můžete s ředitelstvím nebo jednotlivými vyučujícími
- prostřednictvím systému je možné také odesílat omluvenky, které musí být doloženy i v papírové formě (z tohoto důvodu nesdělujte svým dětem svá přístupová hesla – jsou jiná)
- přehledně lze zobrazit přijaté a odeslané zprávy, nástěnku, udělená hodnocení žáků a omluvenky od rodičů

#### Poslání zprávy – tvorba

- při zvolení možnosti Poslat zprávu, se objeví další možnosti:

| Typ Obecná zpráva 🗸                                                                |                                         |
|------------------------------------------------------------------------------------|-----------------------------------------|
| Komu Obecná zpráva                                                                 |                                         |
| Omluvení absence s potvrzenim                                                      |                                         |
| 🖘 🖉 B I U A 🗸 🗇 😹 🛅 🔂                                                              |                                         |
|                                                                                    | Odeslání zprávy                         |
| <ul> <li>obecná zpráva – v podstatě obdoba e-mailu</li> </ul>                      | Typ Obecná zpráva V                     |
| <ul> <li>omluvení absence – slouží k zaslání omluvenky třídnímu učiteli</li> </ul> | Komu učitelé - volný výběr Vybrat       |
|                                                                                    | rediteiství s potvrzením 🔏 učitel 🔏 🛍 🗟 |
| . U zprávy si můžete pastavit, zda chcete obdržet potvrzení o přečtení             |                                         |

#### Zapomenuté heslo

- na přihlašovací stránce je odkaz na zapomenuté heslo.

Rodiče zadávají e-mail, který dali třídnímu učiteli pro vzájemnou komunikaci. Na tento email bude automaticky zasláno přihlašovací jméno a heslo.

## Řešení problémů

- neuvedli jste e-mail třídnímu učiteli? Kontaktujte třídního učitele.
- vše jste uvedli, a přesto se Vám nedaří získat jméno a odkaz na nové heslo?

Kontaktujte koordinátora ICT Mgr. Michaelu Tlustou nebo ředitelku Mgr. Lenku Vernerovou.

Absence

## Mobilní aplikace – stručný návod pro rodiče

Elektronická žákovská knížka v mobilu

Rodiče a žáci mohou využívat aplikaci Bakaláři na svých mobilních zařízeních s operačním systémem Android nebo IOS (tablet, mobilní telefon).

Aplikaci "Bakaláři Online" stáhnete zdarma na Google Play nebo v App storu. Aplikace s barevnou ikonou je starší verze mobilní aplikace, která se již nevyvíjí.

Odkazy na mobilní aplikace naleznete i na přihlašovací stránce webové aplikace.

## Výhody

pohodlné ovládání

bezplatné používání

uživatel může být na svém zařízení připojen bez opakovaného přihlašování
 pro rodiče pohodlné přepínání mezi účty více dětí i na různých školách

#### Instalace uvedené aplikace

- Spusťte mobilní aplikaci Bakaláři OnLine a vyberte "Přidat nový profil"

- Vyhledejte adresu webové aplikace vaší školy.

- Stiskněte tlačítko "**Najít školu**", klikněte na text "Najít" a zadejte "**Chyňava" -** vyhledejte příslušnou školu.

(Pokud není vaše škola v seznamu, musíte do přihlašovací obrazovky zadat přímo url adresu webové aplikace školy. Je to stejná adresa, jako když se do aplikace přihlašujete přes webový prohlížeč. Případně kontaktujte vaši školu, aby doplnila adresu webové aplikace do systému skola.bakalari.cz.)

- Zadejte název účtu, například jméno vašeho dítěte.

- Vyplňte uživatelské jméno a heslo pro přihlášení do systému. To jste obdrželi buďto přímo od školy nebo si jej nastavte mechanismem zapomenutého hesla.

- Potvrďte tlačítkem "Uložit a přihlásit se"

- Podobným způsobem můžete vytvořit účet i pro vaše další dítě.

Nejčastější otázky a odpovědi pro žáky a rodiče https://www.bakalari.cz/static/faq